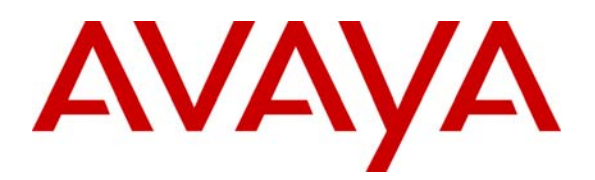

Avaya Solution & Interoperability Test Lab

## Application Notes for Configuring Symbol Technologies WS5100 Wireless Switch with Wireless Access Point AP300 Access Port and Avaya Communication Manager - Issue 1.0

#### Abstract

These Application Notes describe a solution for supporting wireless voice traffic over an Avaya IP Telephony infrastructure using the Symbol Technologies WS5100 Wireless Switch, and the Symbol Technologies wireless access point AP300 Access Port. Avaya wireless IP Telephones, Avaya IP Softphone, and Avaya Phone Manager Pro gained network access through the Symbol Technologies Access Ports and registered with either Avaya Communication Manager or Avaya IP Office. The Avaya Voice Priority Processor was used to support SpectraLink Voice Priority (SVP) on the Avaya Wireless IP Telephones and the Symbol Technologies Access Points. An Extreme Networks Alpine 3804 Ethernet Switch interconnected all the network devices. Emphasis of the testing was placed on verifying good voice quality on calls associated with the Avaya wireless IP endpoints. Information in these Application Notes has been obtained through compliance testing and additional technical discussions. Testing was conducted via the Developer*Connection* Program at the Avaya Solution and Interoperability Test Lab.

## 1. Introduction

These Application Notes describe a solution for supporting wireless voice traffic over an Avaya IP Telephony infrastructure using the Symbol Technologies Wireless solution. The Symbol Technologies tested configuration consisted of the Symbol Technologies WS5100 Wireless Switch, Access Point AP300 Access Port, and the Avaya IP Softphone running on Symbol Technologies MC50 Pocket PC. The Symbol Technologies AP300 Access Ports connect the Avaya 3616/3626 Wireless IP Telephones and the Avaya IP Softphone and Phone Manager Pro running on wireless laptops to the wired network through the WS5100 Wireless Switch. This allowed the telephones to register with Avaya Communication Manager or the Avaya IP office. The Avaya Voice Priority Processor was used to support the SpectraLink Voice Priority (SVP) Protocol on the Avaya 3616/3626 Wireless IP Telephones and the Symbol Technologies AP300 Access Ports. An Extreme Networks Alpine 3804 Ethernet Switch was used to interconnect all of the network devices. Emphasis of the testing was placed on verifying good voice quality on calls associated with the Avaya wireless IP endpoints.

The compliance test verified the following features supported by the Symbol Wireless LAN System.

- Layer-2 and Layer-3 Connectivity
- Layer-2 roaming
- 802.1X RADIUS authentication and WEP Encryption
- Quality of Service (QoS) based on Weighted Fair Queuing
- VLANs and 802.1Q Trunking
- SpectraLink Voice Protocol (SVP)
- IEEE 802.11b and 802.11g
- Dynamic IP Addressing using DHCP

#### 1.1. Sample Network Configuration

**Figures 1** illustrates the wireless LAN (WLAN) configuration used to verify the Symbol Technologies solution. All of the wireless IP devices depicted in the configuration roamed between the Symbol Technologies AP300 Access Ports for full mobility. Note the IP addresses for the Symbol access points in VLAN 2 are not shown because these access points communicate with the WS5100 Wireless Switch in the same subnet at Layer-2 using MAC addresses only. Symbol Technologies AP300 Access Port currently does not support Layer-3 roaming. Avaya IP Softphone running on Symbol Technologies MC50 Pocket PC was used to place and receive calls from the different telephones.

I

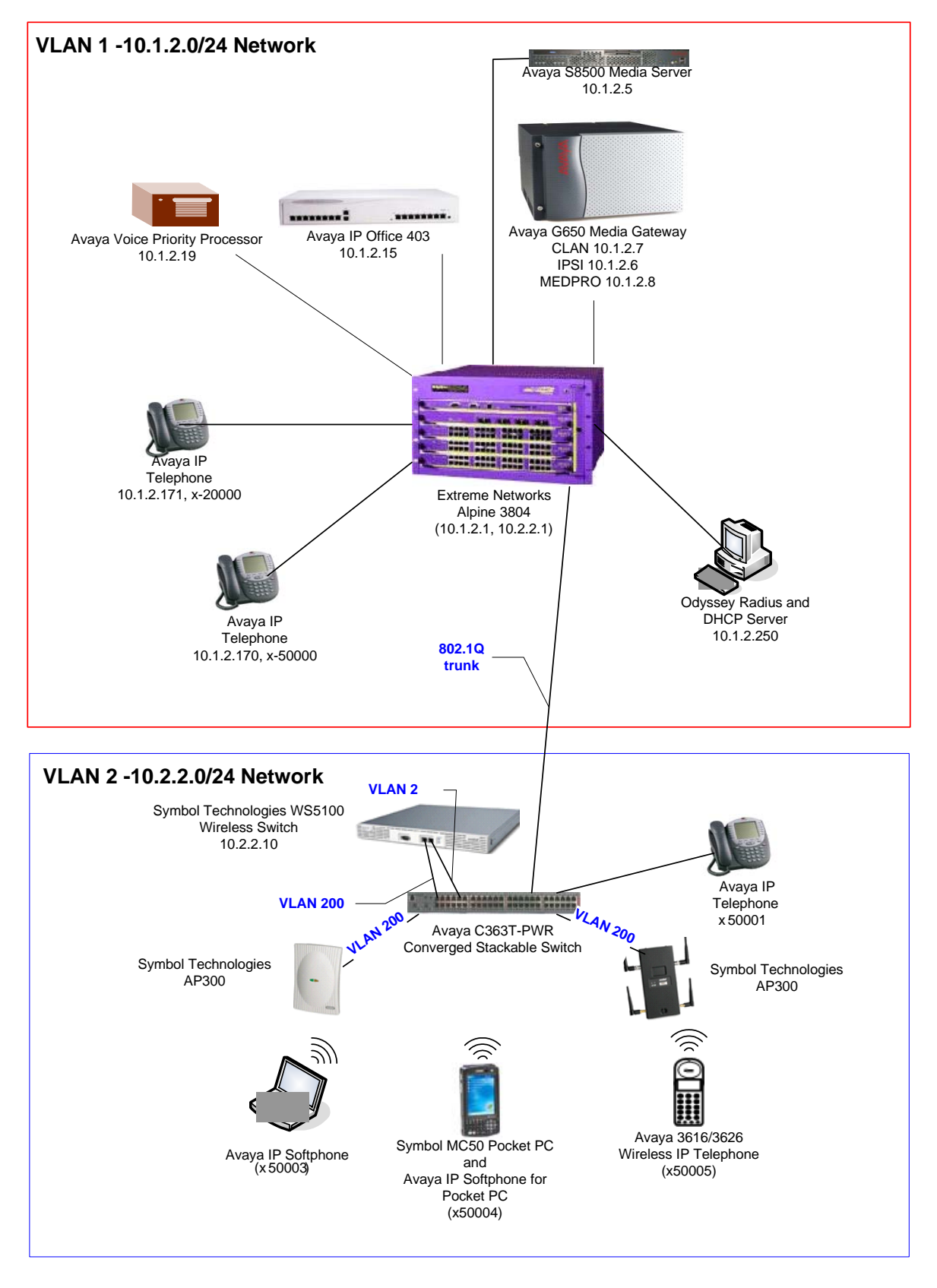

#### Figure 1: Sample Network Configuration

Solution & Interoperability Test Lab Application Notes ©2005 Avaya Inc. All Rights Reserved.

## 2. Equipment and Software Validated

The following equipment and software/firmware were used for the sample configuration provided:

| Equipment                                   | Software/Firmware               |
|---------------------------------------------|---------------------------------|
| Avaya S8500 Media Server with an Avaya G650 | Avaya Communication Manager 3.0 |
| Media Gateway                               | (R013x.00.0.340.3)              |
| Avaya IP Office 403                         | 3.4(40)                         |
| Avaya Voice Priority Processor              | 33/02                           |
| Avaya 4600 Series IP Phones                 | 2.100                           |
| Avaya 3616/3626 Wireless IP Telephones      | 96.040                          |
| Extreme Network Alpine 3804 Switch          | 7.2.0 Build 25                  |
| Avaya C363T-PWR Converged Stackable         | 4.3.12                          |
| Switch                                      |                                 |
| Avaya IP Softphone                          | 5.2.3.6                         |
| Avaya IP Softphone for Pocket PC            | Version 3, Load 76              |
| Avaya Phone Manager Pro                     | 3.0.12                          |
| Symbol Technologies WS5100 Wireless Switch  | 1.4.2.0-005R                    |
| Symbol Technologies AP 300 Access Ports     | 0.1.10.0                        |
| Symbol Technologies MC50 Pocket PC          | Windows Mobile 2003 Second      |
|                                             | Edition 4.21.1088 (Build        |
|                                             | 14235.2.0.0)                    |
| Odyssey RADIUS Server                       | 2.01.00.653                     |
| Funk Odyssey Client                         | 3.03.0.1194                     |

## 3. Symbol Technologies WS5100 Wireless Switch

The Symbol WS5100 Wireless Switch bridges together the wireless and wired network. The Symbol WS5100 Wireless Switch has a built-in Network Policy and QoS manager that can classify both upstream traffic (from the wireless network) and downstream traffic (to the wireless network). Based on pre-defined or user configured custom rules and policies, the Wireless Switch applies QoS mechanisms to the classified traffic. The Symbol Technologies AP300 Access Port is managed by the Symbol TechnologiesWS5100 Wireless Switch and does not need to be individually configured.

## 3.1. Symbol Technologies' Guideline for enabling QoS policy on the Symbol WS5100

Symbol Technologies recommends the following attributes to support Avaya 3616/3626 Wireless IP telephones.

- WS5000 series code 1.4.2.0-005r or later.
- A BSSID (WLAN) exclusively for Avaya 3616/3626 Wireless IP telephone, with at least 70% of the total wireless bandwidth assigned to this voice WLAN.
- DTIM 3
   DTIM or "Delivery Traffic Indication Message"
   A DTIM is sent as part of a beacon by an access port to a client. A client in sleep mode will use this setting to awaken for a packet awaiting delivery.
- RTS 2347(default)
- Outbound network policy applied to the VoIP WLAN specifying
  - o Multicast mask 01:00:5e:00:00:00
  - WFQ of at least 70% priority for SpectraLink Voice Priority (SVP)
- Long preamble enabled for Avaya 3616/3626 Wireless IP telephones

#### 3.2. Accessing Symbol Technologies WS5100 Wireless Switch

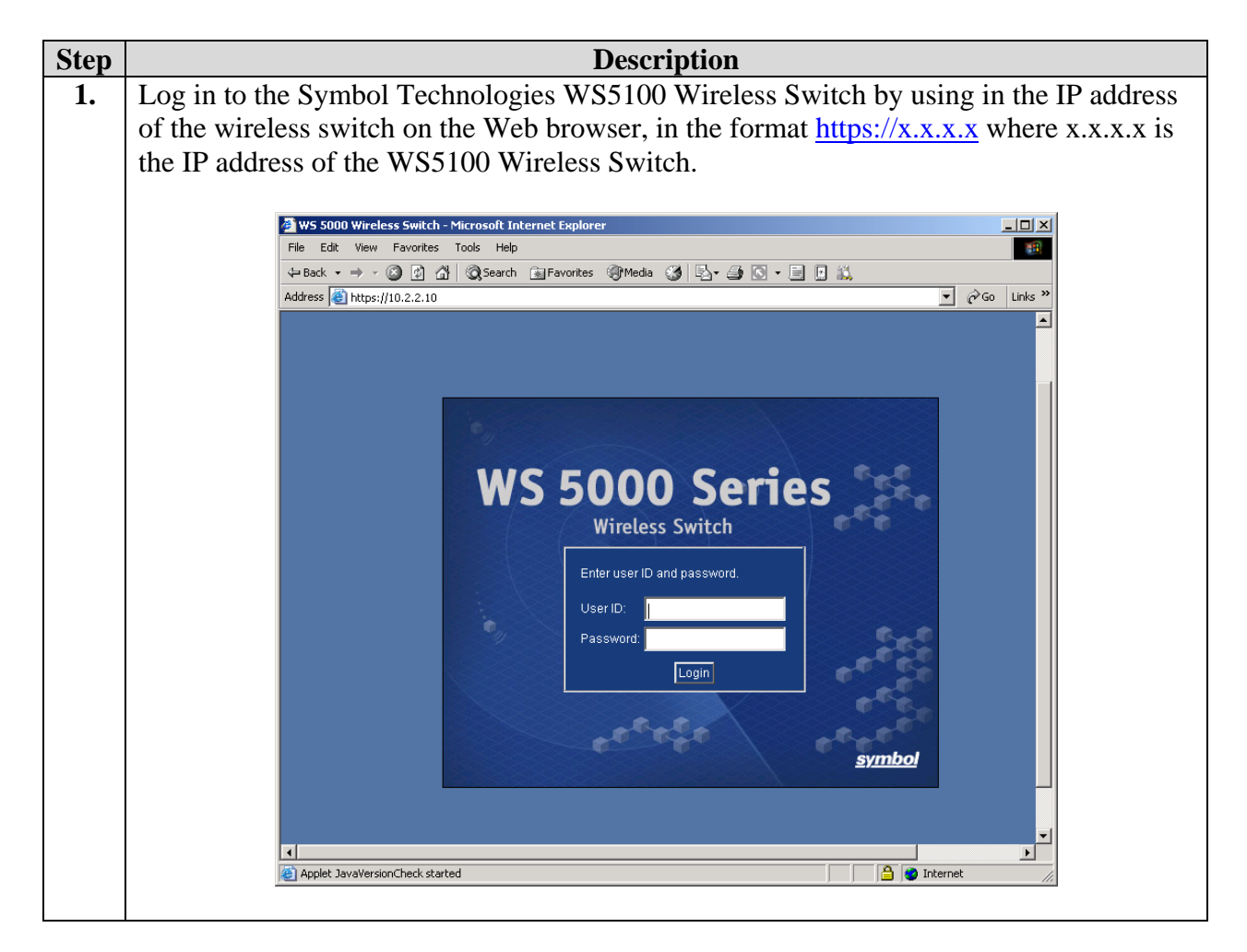

#### 3.2.1. Creating a new Classifier

Create two Classifiers, one called "avaya\_test\_in" and the other called "avaya\_test\_out".

| Step | Description                                                                                                    |
|------|----------------------------------------------------------------------------------------------------|
| 1.   | Begin configuration of the Classifier by selecting <b>Modify</b> $\rightarrow$ <b>Network</b> $\rightarrow$ <b>Classifier</b> .                                                                                                    |
|      | This displays the Classifier Manager.                                                                                                    |
|      |                                                                                                    |
|      | WS 5000 Series Wireless Switch                                                                                                    |
|      | View Create Modify System Settings Run Help                                                                                                    |
|      | Control Control Contro Control Control Control Control Control Control Control Control Co |
|      | Access Port                                                                                                    |
|      | Network ► Existing Policy                                                                                                    |
|      | In/Out Policy                                                                                                    |
|      | Solution Classification Group                                                                                                    |
|      | Classifier                                                                                                    |
| 2.   | Select <b>Create</b> and follow the wizard's direction to create a Classifier for inbound VoIP                                                                                                    |
|      | traffic from the Wireless Network. The sample network used the name "avaya_test_in"                                                                                                    |
|      | with the UDP port setting as shown highlighted below. The port number is the range of                                                                                                    |
|      | ports used by Avaya Communication Manager for RTP traffic, as configured in the <i>ip</i> -                                                                                                    |
|      | network-region in section 4.1.                                                                                                    |
|      | Classifier Manager                                                                                                    |
|      | Classifier Manager Where Am I?                                                                                                    |
|      |                                                                                                    |
|      | Classifier                                                                                                    |
|      | avaya_test_in Avaya_test_in Avaya_test_in                                                                                                    |
|      | Ex HTTP Traffic Ex Telnet Traffic                                                                                                    |
|      | RTP_Data<br>Source_mac_pt                                                                                                    |
|      | VolP_Call_Setu<br>Dest Port 2048-3029 AND                                                                                                    |
|      | VolP_call_Setu<br>VolP_ext_Servic<br>Protocol UDP AND                                                                                                    |
|      |                                                                                                    |
|      |                                                                                                    |
|      |                                                                                                    |
|      | Create Delete Edit Close Help                                                                                                    |
|      |                                                                                                    |
|      | Java Applet Window                                                                                                    |
|      |                                                                                                    |

| Step | Description                                                                                                    |
|------|----------------------------------------------------------------------------------------------------|
| 3.   | Select <b>Create</b> and follow the wizard's direction to create a Classifier for outbound VoIP traffic to the Wireless Network. The sample network used the name " <b>avaya_test_out</b> " with the UDP port setting as shown highlighted below. The port number is the range of ports used by Avaya Communication Manager for RTP traffic, as configured in the <i>ip-network-region</i> in section 4.1. |
|      | Classifier<br>avaya_test_in<br>avaya_test_out<br>Ex HTTP Traffic<br>Ex Telnet Traffic<br>RTP_Data<br>Source_mac_pt<br>Spectra_Link_P<br>VolP_Call_Setu<br>VolP_Call_Setu<br>VolP_Ext_Servic<br>VolP_Ext_Servic<br>VolP_RAS_In<br>VolP_RAS_In<br>VolP_RAS_UT<br>Create Delete Edit Close Help                                                                                                    |
|      | Java Applet Window                                                                                                    |
|      |                                                                                                    |

#### 3.2.2. Creating a New Classification Group

Create two Classifier Groups, the sample network used

"Full\_VOIP\_Support\_for\_Avaya\_Test\_In" and "Full\_VOIP\_Support\_for\_Avaya\_Test\_Out" for the Classification Group.

| Step | Description                                                                                                    |
|------|----------------------------------------------------------------------------------------------------|
| 1.   | Begin configuration of the Classification Group by select <b>Modify</b> $\rightarrow$ <b>Network</b> $\rightarrow$ <b>Classification Group</b> . This displays the Classification Group Manager.                                                                                                    |
|      | View Create Modify System Settings Run Help                                                                                                    |
|      | Construct vireless Switch      Switch Policy     Policy     Access Port                                                                                                    |
|      | Existing Policy     Existing Policy                                                                                                    |
|      | 00:A0:F8:BC:E9:93 In/Out Policy                                                                                                    |
|      | Mobile Units Classification Group Classifier                                                                                                    |
|      | Import Policy         Import Policy         Import Policy |

| Step | Description                                                                                                    |
|------|----------------------------------------------------------------------------------------------------|
| 2.   | Select <b>Create</b> and follow the wizard's direction to create a new Classification Group for upstream VoIP traffic. The sample configuration uses<br><b>"Full_VOIP_Support_for_Avaya_Test_In</b> " as the name for this Classification Group. Make sure to select all the Classifiers listed below. |
|      | <ul> <li>Spectra_Link_Phone</li> <li>VOIP_UDP_Range_For RTP_Port 2048_IN</li> <li>VoIP_RAS_In</li> <li>VoIP_Ext_Services_In</li> <li>VoIP_Call_Setup_In</li> <li>RTP_Data</li> <li>avaya_test_in</li> </ul>                                                                                            |
|      | The Classifier "avaya_test_in" was created in section 3.2.1.                                                                                                    |
|      | Classification Group Manager          Classification Group Manager         Where Am I?                                                                                                    |
|      | Classification Group Settings<br>Full_VOIP_Support<br>Full_VOIP_Support<br>Full_VOIP_Support<br>Classification Group Settings<br>Name: Full_VOIP_Support_for Avaya_Test_In<br>Description: Goes beyond Netvision classifier group                                                                      |
|      | 「 この<br>「 この<br>「 この<br>「 この<br>」<br>「 この<br>」<br>「 この<br>」<br>「 この<br>」<br>」<br>」<br>」<br>「 この<br>」<br>」<br>」<br>」<br>」<br>」<br>」<br>」<br>「 この<br>」<br>」<br>」<br>」<br>」<br>」<br>」<br>」<br>」                                                                                                    |
|      | Properties Create Delete Edit Close Help                                                                                                    |
|      | Java Applet Window                                                                                                    |
|      |                                                                                                    |
|      |                                                                                                    |

| Step | Description                                                                                                    |
|------|----------------------------------------------------------------------------------------------------|
| 3.   | Select <b>Create</b> and follow the wizard's direction to create a new Classification Group for downstream VoIP traffic. The sample configuration uses<br><b>"Full_VOIP_Support_for_Avaya_Test_Out</b> " as the name for this Classification Group. Make sure to select all the Classifiers listed below.                                                                                                    |
|      | <ul> <li>VoIP_Ras_Out</li> <li>VoIP_Call_Setup_Out</li> <li>VoIP_Ext_Services_Out</li> <li>RTP_Data</li> <li>Spectra_Link_Phone</li> <li>VIP_UDP_Range_For RTP_Port 2048_OUT</li> <li>avaya_test_out</li> </ul> The Classifier "avaya_test_out" was created in section 3.2.1.                                                                                                    |
|      | Classification Group Manager       Where Am 1?         Image: Classification Group Settings       VolP_Support Name: Full_VOIP_Support_for_Awaya_Test_Out         Description: Goes beyond NetWision classifier group       Description: Goes beyond NetWision classifier group         Image: Full_VOIP_Call_Setup_Out       Image: Full_VOIP_Call_Setup_Out         Image: Full_VOIP_Data       Image: Full_VOIP_Call_Setup_Out         Image: Full_VOIP_Data       Image: Full_VOIP_Call_Setup_Out         Image: Full_VOIP_Data       Image: Full_VOIP_Call_Setup_Out         Image: Full_VOIP_Data       Image: Full_VOIP_Call_Setup_Out         Image: Full_VOIP_Data       Image: Full_VOIP_Call_Setup_Out         Image: Full_VOIP_Data       Image: Full_VOIP_Call_Setup_Out         Image: Full_VOIP_Data       Image: Full_VOIP_Call_Setup_Out         Image: Full_VOIP_Data       Image: Full_VOIP_Call_Setup_Out         Image: Full_VOIP_Data       Image: Full_VOIP_Call_Setup_Out         Image: Full_VOIP_Data       Image: Full_VOIP_Call_Setup_Out         Image: Full_VOIP_Setup_Setup_Out       Image: Full_VOIP_Call_Setup_Out         Image: Full_VOIP_Setup_Setup_Setup_Out       Image: Full_VOIP_Call_Setup_Out         Image: Full_VOIP_Setup_Setup_Setup_Out       Image: Full_VOIP_Setup_Setup_Out         Image: Full_VOIP_Setup_Setup_Out       Image: Full_VOIP_Setup_Setup_Out |
|      | Java Applet Window                                                                                                    |

#### 3.2.3. Creating In/Out Policy

Create an In/Out Policy, The sample used the name "**Full\_Avaya\_VOIP\_Test\_In**" for the Input Policy and "**Full\_Avaya\_VOIP\_Test\_Out**" for the Output Policy. These policies govern the QoS aspect of this sample configuration.

| Step | Description                                                                                                    |
|------|----------------------------------------------------------------------------------------------------|
| 1.   | Begin configuration of the In/Out Policy by selecting Modify $\rightarrow$ Network $\rightarrow$ In/Out                                                                                                    |
|      | Policy. This displays the In/Out Policy Manager.                                                                                                    |
|      |                                                                                                    |
|      |                                                                                                    |
|      | WS 5000 Series Wireless Switch                                                                                                    |
|      | View Create Modify System Settings Run Help                                                                                                    |
|      | □ □ □ □ □ □ □ □ □ □ □ □ □ □ □ □ □ □ □                                                                                                    |
|      | Ethernet                                                                                                    |
|      | Access Port                                                                                                    |
|      | ■      ■      ■      ■      ■      ■      ■      ■      ■      ■      ■      ■      ■      ■      ■      ■      ■      ■      ■      ■      ■      ■      ■      ■      ■      ■      ■      ■      ■      ■      ■      ■      ■      ■      ■      ■      ■      ■      ■      ■      ■      ■      ■      ■      ■      ■      ■      ■      ■      ■      ■      ■      ■      ■      ■      ■      ■      ■      ■      ■      ■      ■      ■      ■      ■      ■      ■      ■      ■      ■      ■      ■      ■      ■      ■      ■      ■      ■      ■      ■      ■      ■      ■      ■      ■      ■      ■      ■      ■      ■      ■      ■      ■      ■      ■      ■      ■      ■      ■      ■      ■      ■      ■      ■      ■      ■      ■      ■      ■      ■      ■      ■      ■      ■      ■      ■      ■      ■      ■      ■      ■      ■      ■      ■      ■      ■      ■      ■      ■      ■      ■      ■      ■      ■      ■      ■      ■      ■      ■      ■      ■      ■      ■      ■      ■      ■      ■      ■      ■      ■      ■      ■      ■      ■      ■      ■      ■      ■      ■      ■      ■      ■      ■      ■      ■      ■      ■      ■      ■      ■      ■      ■      ■      ■      ■      ■      ■      ■      ■      ■      ■      ■      ■      ■      ■      ■      ■      ■      ■      ■      ■      ■      ■      ■      ■      ■      ■      ■      ■      ■      ■      ■      ■      ■      ■      ■      ■      ■      ■      ■      ■      ■      ■      ■      ■      ■      ■      ■      ■      ■      ■      ■      ■      ■      ■      ■      ■      ■      ■      ■      ■      ■      ■      ■      ■      ■      ■      ■      ■      ■      ■      ■      ■      ■      ■      ■      ■      ■      ■      ■      ■      ■      ■      ■      ■      ■      ■      ■      ■      ■      ■      ■      ■      ■      ■      ■      ■      ■      ■      ■      ■      ■      ■      ■      ■      ■      ■      ■      ■      ■      ■      ■        ■      ■        ■      ■      ■      ■      ■      ■      ■            |
|      | multiple invoited in the second second secon |
|      | Solution Classification Group                                                                                                    |
|      | Classifier                                                                                                    |
|      |                                                                                                    |
| 2.   | Create a New Input Policy "Full_Avaya_VOIP_Test_In" by clicking Create from the                                                                                                    |
|      | Wizard. Click Next to continue.                                                                                                    |
|      | Input Policy Wizard                                                                                                    |
|      |                                                                                                    |
|      | Create a New Input Policy Wizard!                                                                                                    |
|      | Use this wizard to create a new Input Policy.                                                                                                    |
|      | Interface Type: Access Port                                                                                                    |
|      |                                                                                                    |
|      | Enter a name and description for your new Input Policy.                                                                                                    |
|      | Name: Full_Avaya_VOIP_Test_In                                                                                                    |
|      | Description:                                                                                                    |
|      |                                                                                                    |
|      | Use an existing Input Policy as a template.                                                                                                    |
|      | NetVision Packet Marking for Ethernet                                                                                                    |
|      |                                                                                                    |
|      | Back Next > Finish Cancel Help                                                                                                    |
|      | Java Applet Window                                                                                                    |
|      |                                                                                                    |

| Step |                          | Description                                                                       |
|------|--------------------------|-----------------------------------------------------------------------------------|
| 3.   | From the "Available:"    | window on the left, select an appropriate Input Policy, an example                |
|      | is "Full_VOIP_Suppo      | <pre>rt_for Avaya_Test_In" and click"&gt;&gt;" on an Input Policy that</pre>      |
|      | was created in section 3 | 3.2.2-Creating a New Classification Group. Click <b>Next</b> to                   |
|      | continue.                |                                                                                   |
|      |                          |                                                                                   |
|      | Input Policy Wiza        | rd 📉                                                                              |
|      |                          | Input Policy: Full_Avaya_VOIP_Test_In_ Where Am I?                                |
|      |                          |                                                                                   |
|      |                          | Interface Type: Access Port                                                       |
|      |                          | Choose available Classification Groups from the left to add to the selected list. |
|      |                          | To make a new classification Group, click on Create.                              |
|      | Contractor (             | Available: Selected:                                                              |
|      |                          | P_Support_for_Avaya_Test_Out, DIP_Support_for Avaya_Test_In                       |
|      |                          | >>                                                                                |
|      |                          | KK                                                                                |
|      |                          |                                                                                   |
|      |                          | Create                                                                            |
|      |                          |                                                                                   |
|      |                          | <u>I &lt; Backi</u> Next > Fimish Cancel Help                                     |
|      | Java Applet Window       |                                                                                   |
| 1    | From the "Available."    | vindows on the left select an appropriate Output Policy on                        |
|      | example is "Full VOII    | <b>P Support for Avava Test Out</b> " and click ">>" or an output                 |
|      | policy that was created  | in section 3.2.2-Creating a New Classification Group. Click                       |
|      | <b>Next</b> to continue. | in section 5.2.2 creating a rice a chassine and a croup? cherk                    |
|      |                          |                                                                                   |
|      | Output Policy Wiza       | rd 🔀                                                                              |
|      | 2.2                      | Where Am I?                                                                       |
|      |                          |                                                                                   |
|      |                          | Interface Type: Access Port                                                       |
|      |                          | Now you need to add Classification Groups to your Output Policy.                  |
|      |                          | To make a new Classification Group, click on Create.                              |
|      |                          | Classification Groups                                                             |
|      | ((()))                   | Available: Selected:                                                              |
|      |                          | Full_VOIP_Support_for Avaya_T                                                     |
|      |                          |                                                                                   |
|      | (1)                      | <<                                                                                |
|      |                          |                                                                                   |
|      |                          | Create                                                                            |
|      |                          | s Back Navts Finish Cancel Heln                                                   |
|      |                          |                                                                                   |
|      | Java Applet Window       |                                                                                   |
|      |                          |                                                                                   |

| Step | Description                                                                                 |
|------|---------------------------------------------------------------------------------------------|
| 5.   | Set the Packet Marking tab as shown below to enable QoS. Since Symbol Technologies          |
|      | wireless solution has support for the Spectralink Voice Priority protocol, there is no need |
|      | to change the ToS bit mapping other than what's shown in the following screen.              |
|      |                                                                                             |
|      | Output Policy Wizard                                                                        |
|      | Where Am 12                                                                                 |
|      | Output Policy: voip                                                                         |
|      |                                                                                             |
|      | Interface Type: Access Port<br>Now you need to apply Actions to each Classification Group.  |
|      |                                                                                             |
|      | Classification Groups     Packet Marking     WEQ                                            |
|      | Select ToS bit settings:                                                                    |
|      | $4^{10}$ WFQ (100%) 1 2 3 4 5 6 7 8                                                         |
|      |                                                                                             |
|      |                                                                                             |
|      | Tx Profile: C Data                                                                          |
|      | Voice                                                                                       |
|      | If no matching Classification Group,                                                        |
|      | Default action is: allow 🔽                                                                  |
|      |                                                                                             |
|      | < Back Next> Finish Cancel Heip                                                             |
|      |                                                                                             |
| 6.   | Select the <b>WFQ</b> tab as shown below for queuing priority. The sample configuration has |
|      | WFQ parameter set for 90%. This is a tunable parameter, but Symbol Technologies             |
|      | recommends at least a WFQ setting of at least 70%.                                          |
|      | Output Policy Wizard                                                                        |
|      | Where Am 12                                                                                 |
|      | Output Policy: Full_Avaya_VOIP_Test_Out                                                     |
|      | Interface Turne: Associa Bart                                                               |
|      | Now you need to apply Actions to each Classification Group.                                 |
|      | Classification Groups                                                                       |
|      | Full_VOIP_Support_f                                                                         |
|      | Packet Marking                                                                              |
|      | You have 10% allocation available:                                                          |
|      | VVFQ: 90 %                                                                                  |
|      |                                                                                             |
|      | If no matching Classification Group,                                                        |
|      | Default action is: allow                                                                    |
|      | « Back Nexts Finish Cancel Help                                                             |
|      |                                                                                             |
|      | Java Applet Window                                                                          |
|      | 1                                                                                           |

#### 3.2.4. Creating Network Policy

Select **New Policy** to bring up the "Create a New Policy Wizard". Follow the wizard through all the necessary steps to create a policy.

| Step | Description                                                                                        |
|------|----------------------------------------------------------------------------------------------------|
| 1.   | From the main menu bar select Create $\rightarrow$ Network $\rightarrow$ New Policy                |
|      |                                                                                                    |
|      | View Create Modify System Settings Run Help                                                        |
|      | 🗁 Wireless Switch 🔺 📥 Access F                                                                     |
|      | Ethernet                                                                                           |
|      | Access Port                                                                                        |
|      | Network 🕨 New Policy                                                                               |
|      | Mobile Units Input Policy                                                                          |
|      | CIUnassigned A Output Policy                                                                       |
|      | Known APs Classification Group                                                                     |
|      | Classifier                                                                                         |
| l    |                                                                                                    |
| 2.   | This will bring up the "Create a New Network Policy Wizard" window. Enter a Name                   |
|      | and <b>Description</b> for the New Policy. Leave all other fields as default. Click <b>Next</b> to |
|      | continue.                                                                                          |
|      | Network Policy Waard                                                                               |
|      |                                                                                                    |
|      | Create a New Network Policy Wizard Where Am I?                                                     |
|      | To create a New Network Policy, enter the Name and Description of the                              |
|      | To choose an existing policy as a template, check the box below and select                         |
|      | an existing poncy.                                                                                 |
|      | Enter a name and description for your new Network Policy.                                          |
|      | Name: Avaya_VOIP_Network_Policy                                                                    |
|      | Description:                                                                                       |
|      |                                                                                                    |
|      | Interface Type: Access Port                                                                        |
|      | Use an existing Network Policy as a template                                                       |
|      | Avera VOIP Network Policy                                                                          |
|      |                                                                                                    |
|      | - Tools Nexts Cision Conset Lation                                                                 |
|      | Strack Next Prinsin Cancer Help                                                                    |
|      | Java Applet Window                                                                                 |
|      |                                                                                                    |

| Step | Description                                                                                                    |
|------|----------------------------------------------------------------------------------------------------|
| 3.   | Select the <b>Input Policy</b> "Full_Avaya_VOIP_Test_In" that was created in section 3.2.3.                                                                                                    |
|      | Click <b>Next</b> to continue.                                                                                                    |
|      |                                                                                                    |
|      | Network Policy Wizard                                                                                                    |
|      | Interface Type: Access Port       Where Am I?         Interface Type: Access Port       Which Input Policy do you want to apply to this Network Policy?         You can create a new Input Policy by clicking on the 'Create' button below.         Input Policy         Select an existing Input Policy or create a new Input Policy:         Input Policy:         Full_Avaya_VOIP_Test_In         Create |
| 4.   | Select the Output Policy "Full_Avaya_VOIP_Test_Out" that was created in section                                                                                                    |
|      | 3.2.3. Click <b>Next</b> to continue.                                                                                                    |
|      | Network Policy Wizard                                                                                                    |
|      | Network Policy Wizard       Where Am I?         Interface Type: Access Port       Which Output Policy do you want to apply to this Network Policy?         You can create a new Output Policy by clicking on the 'Create' button below.         Output Policy         Select an existing Output Policy or create a new Output Policy.         Output Policy         Full_Avaya_VOIP_Test_Out                |
|      | < Back Next> Fimsh Cancel Help                                                                                                    |
|      | Java Applet Window                                                                                                    |
|      |                                                                                                    |

#### 3.2.5. Creating a Security Policy

The Security Policy configures what type of authentication is required from the wireless client to gain access to the wireless network.

| Step | Description                                                                                            |
|------|----------------------------------------------------------------------------------------------------|
| 1.   | Begin configuration of the Security Policy by selecting Modify $\rightarrow$ Access Port $\rightarrow$ |
|      | Security Policy. This displays the Security Policy Wizard. Select Create in the                        |
|      | Security Policy Wizard to begin configuration.                                                         |
|      |                                                                                                    |
|      | WS 5000 Series                                                                                         |
|      | WJ JUUU JEITES Wireless Switch                                                                         |
|      | View Create Modify System Settings Run Help                                                            |
|      | □ □ Default Wireless Switch ► Switch Policy                                                            |
|      | Ava Ethernet                                                                                           |
|      | 🙀 Access Port 🔸 Existing Policy                                                                        |
|      | WLAN                                                                                                   |
|      | 00:A0:F8:BC:E9:93 Security Policy                                                                      |
|      | B 00:A0:F8:CD:ED:FD Access Control List                                                                |
|      |                                                                                                    |
| 2.   | Enter a name for the new Security Policy, this example uses "Avaya_radius". Check                      |
|      | <b>WEI</b> encryption for this policy. Click <b>Next</b> to continue.                                  |
|      | Security Policy Wizard                                                                                 |
|      | Create a New Security Policy Wizard Where Am 12                                                        |
|      | Use this wizard to create a new Security Policy Wizard:                                                |
|      | wireless traffic to be encrypted.                                                                      |
|      | Name: Avaya_radius                                                                                     |
|      | Description:                                                                                           |
|      | Encryption                                                                                             |
|      |                                                                                                    |
|      | (to support 802.11 WEP encryption)                                                                     |
|      | <b>KeyGuard-MCM</b> (to enable Mobile Computer Mode of TKIP)                                           |
|      | TKIP (WPA1/WPA2, dynamic encryption)                                                                   |
|      | AES-CCMP (WPA2, dynamic encryption)                                                                    |
|      | < Back Next > Finish Cancel Help                                                                       |
|      | J                                                                                                    |
|      |                                                                                                    |

| Step | Description                                                                       |
|------|-----------------------------------------------------------------------------------|
| 3.   | Select "802.1x EAP" for authentication. Click Next to continue.                   |
|      |                                                                                   |
|      | Security Policy Wizard                                                            |
|      | Select Encryption Key Management                                                  |
|      | Choose how you want to authenticate users and obtain encryption keys.             |
|      | Authentication/ Key Management                                                    |
|      | Manually Pre-Shared Key                                                           |
|      | -to manually enter WEP keys or TKIP/CCMP Pre-Shared Keys(PSK)                     |
|      | Kerberos     -to authenticate users using a Kerberos KDC Server                   |
|      | ₩ 802.1x EAP                                                                      |
|      | -to authenticate users using 802.1 x/EAP and a RADIUS Server                      |
|      | Broadcast Key Rotation                                                            |
|      | (30-65535)                                                                        |
|      |                                                                                   |
|      | < Back Next > Finish Cancel Help                                                  |
|      | Java Applet Window                                                                |
|      |                                                                                   |
| 4.   | Enter the shared key for the WEP Encryption. Any wireless client accessing this   |
|      | wireless network will need to have this same key entered. Click Next to continue. |
|      | Security Policy Wizard                                                            |
|      | WEP Enerymtics Kov Settings Where 4m 12                                           |
|      | Your Policy supports Mobile Units using pre-shared (manually fixed)               |
|      | WEP keys. Enter WEP keys values below.                                            |
|      | WEP                                                                               |
|      | C 40 bit Key C 128 bit Key                                                        |
|      | Pass Key Generate                                                                 |
|      | Enter any string to create a set of WEP keys compatible with all Symbol           |
|      |                                                                                   |
|      | Key #3     Key #3     Key #3                                                      |
|      | C Key #4                                                                          |
|      | 40-bit: Enter 5 ASCII or 10 hexadecimal                                           |
|      |                                                                                   |
|      | <u> </u>                                                                          |
|      | Java Applet Window                                                                |
|      |                                                                                   |

| Step |                                                                                   | Description                                            |  |  |  |  |  |
|------|-----------------------------------------------------------------------------------|--------------------------------------------------------|--|--|--|--|--|
| 5.   | Enter the IP address for the RADIUS Server Name/IP that will be performing the    |                                                        |  |  |  |  |  |
|      | authentication, the RADIUS port and RADIUS Shared Secret. Click Next to continue, |                                                        |  |  |  |  |  |
|      | and <b>Finish</b> on the next Window.                                             |                                                        |  |  |  |  |  |
|      |                                                                                   |                                                        |  |  |  |  |  |
|      | Security Policy Wiza                                                              | rd 🔀                                                   |  |  |  |  |  |
|      |                                                                                   | EAP Settings                                           |  |  |  |  |  |
|      |                                                                                   | Server details below:                                  |  |  |  |  |  |
|      |                                                                                   |                                                        |  |  |  |  |  |
|      |                                                                                   | ✓ Pre-Authentication ✓ Opportunistic PMK Caching       |  |  |  |  |  |
|      | •                                                                                 | RADIUS Settings                                        |  |  |  |  |  |
|      |                                                                                   | Reauthentication                                       |  |  |  |  |  |
|      |                                                                                   | Period: (30-65535 secs) 3600 Max. Retries: (1-99) 5    |  |  |  |  |  |
|      |                                                                                   | RADIUS Server Name/IP RADIUS Port RADIUS Shared Secret |  |  |  |  |  |
|      | _                                                                                 | 10.1.2.250 1812 *******                                |  |  |  |  |  |
|      |                                                                                   | 1812                                                   |  |  |  |  |  |
|      |                                                                                   | Advanced                                               |  |  |  |  |  |
|      |                                                                                   | < Back Next > Finish Cancel Help                       |  |  |  |  |  |
|      | Java Applet Window                                                                |                                                        |  |  |  |  |  |
|      |                                                                                   |                                                        |  |  |  |  |  |

#### 3.2.6. Creating the WLAN

| Step | Description                                                                                                    |  |  |  |  |  |  |
|------|----------------------------------------------------------------------------------------------------|--|--|--|--|--|--|
| 1.   | Begin configuration of the WLAN by selecting Modify $\rightarrow$ Access Port $\rightarrow$ WLAN.                                                                                                    |  |  |  |  |  |  |
|      | This will display the WLAN Manager.                                                                                                    |  |  |  |  |  |  |
|      |                                                                                                    |  |  |  |  |  |  |
|      |                                                                                                    |  |  |  |  |  |  |
|      | WS 5000 Series Wireless Switch                                                                                                    |  |  |  |  |  |  |
|      | View Create Modify System Settings Run Help                                                                                                    |  |  |  |  |  |  |
|      | 🗁 💬 Default 👌 Wireless Switch 🖌 📫 Ethernet Port F                                                                                                    |  |  |  |  |  |  |
|      | Ethernet                                                                                                    |  |  |  |  |  |  |
|      | 🔍 🔍 Access Port 🔸 Existing Policy                                                                                                    |  |  |  |  |  |  |
|      | Network                                                                                                    |  |  |  |  |  |  |
|      | In the OD: AD: E8: BC: E9:93 Security Policy                                                                                                    |  |  |  |  |  |  |
|      | w00:A0:F8:CD:ED:FD Access Control List                                                                                                    |  |  |  |  |  |  |
|      |                                                                                                    |  |  |  |  |  |  |
| 2    | Follow the WLAN wizard's direction and enter a <b>Name</b> for the WLAN_Click <b>Next</b>                                                                                                    |  |  |  |  |  |  |
| 2.   | to continue.                                                                                                    |  |  |  |  |  |  |
|      |                                                                                                    |  |  |  |  |  |  |
|      | WLAN Wizard                                                                                                    |  |  |  |  |  |  |
|      | Where Am I?                                                                                                    |  |  |  |  |  |  |
|      | Create a New WLAN Wizard<br>To create a New WLAN, enter the Name and Description of the WLAN you wish to create.<br>To choose an exisiting WLAN as a template, check the box below and select an existing<br>WLAN. |  |  |  |  |  |  |
|      |                                                                                                    |  |  |  |  |  |  |
|      | Enter a name and description for the WLAN.                                                                                                    |  |  |  |  |  |  |
|      | Name: WS5100-VOIP2                                                                                                    |  |  |  |  |  |  |
|      | Description:                                                                                                    |  |  |  |  |  |  |
|      |                                                                                                    |  |  |  |  |  |  |
|      | Use an existing WLAN as a template.                                                                                                    |  |  |  |  |  |  |
|      | Symbol Default                                                                                                    |  |  |  |  |  |  |
|      |                                                                                                    |  |  |  |  |  |  |
|      |                                                                                                    |  |  |  |  |  |  |
|      | < Back Next > Finish Cancel Help                                                                                                    |  |  |  |  |  |  |
|      | Java Applet Window                                                                                                    |  |  |  |  |  |  |
|      |                                                                                                    |  |  |  |  |  |  |

| Step | Description                                                                  |                                                                                  |  |  |  |  |  |
|------|------------------------------------------------------------------------------|----------------------------------------------------------------------------------|--|--|--|--|--|
| 3.   | This sample network uses the name "WS5100-VOIP2" as the ESSID for this WLAN. |                                                                                  |  |  |  |  |  |
|      | Since the sample n                                                           | etwork does not use any access control list, leave all other fields as           |  |  |  |  |  |
|      | default. Click Next to continue.                                             |                                                                                  |  |  |  |  |  |
|      |                                                                              |                                                                                  |  |  |  |  |  |
|      | WLAN Wizard                                                                  | ×                                                                                |  |  |  |  |  |
|      |                                                                              | Where Am I?                                                                      |  |  |  |  |  |
|      |                                                                              | VVLAN. VVS5100-VOIP2                                                             |  |  |  |  |  |
|      | 0 Constant                                                                   | How do you want to configure your WLAN? To configure your WLAN, enter the        |  |  |  |  |  |
|      |                                                                              | enabled or disabled from the boxes below. Click on the "Create" button to create |  |  |  |  |  |
|      | <b>a</b>                                                                     | a new Access Control List Rule                                                   |  |  |  |  |  |
|      | · _                                                                          | ESSID: WS5100-VOIP2                                                              |  |  |  |  |  |
|      | ₹.                                                                           | Max MUs 4096 🕌 Default Route: 0 .0 .0 .0                                         |  |  |  |  |  |
|      |                                                                              | Accept Any ESSID Netmask: 0.0.0.0                                                |  |  |  |  |  |
|      |                                                                              |                                                                                  |  |  |  |  |  |
|      |                                                                              | Create                                                                           |  |  |  |  |  |
|      |                                                                              | Enable ACL Use Secured Beacon                                                    |  |  |  |  |  |
|      |                                                                              |                                                                                  |  |  |  |  |  |
|      |                                                                              | < Back Next > Finish Cancel Help                                                 |  |  |  |  |  |
|      | Java Applet Window                                                           |                                                                                  |  |  |  |  |  |
|      |                                                                              |                                                                                  |  |  |  |  |  |
| 4.   | Select the Security                                                          | Policy called "Avaya_radius" that was created in section 3.2.5                   |  |  |  |  |  |
|      | Finish at the next y                                                         | yindow                                                                           |  |  |  |  |  |
|      | Finish at the next                                                           | window.                                                                          |  |  |  |  |  |
|      | WLAN Wizard                                                                  | X                                                                                |  |  |  |  |  |
|      | 2.2                                                                          |                                                                                  |  |  |  |  |  |
|      | V V                                                                          | VLAN: WS5100-VOIP2 Where Am I?                                                   |  |  |  |  |  |
|      |                                                                              | Which Security Policy do you want to apply to this WLAN?                         |  |  |  |  |  |
|      | C C                                                                          | hoose an exisiting Security Policy from the drop down menu or create a new       |  |  |  |  |  |
|      | q                                                                            | olicy by clicking on the Create button below.                                    |  |  |  |  |  |
|      |                                                                              | E Snakla Gaunit                                                                  |  |  |  |  |  |
|      |                                                                              |                                                                                  |  |  |  |  |  |
|      | •                                                                            | Security Policy: WEP40 Default                                                   |  |  |  |  |  |
|      |                                                                              |                                                                                  |  |  |  |  |  |
|      |                                                                              | Kerberos Name: WS5100-VOIP2                                                      |  |  |  |  |  |
|      |                                                                              |                                                                                  |  |  |  |  |  |
|      |                                                                              |                                                                                  |  |  |  |  |  |
|      |                                                                              |                                                                                  |  |  |  |  |  |
|      |                                                                              | a Book Mosta Finish Concol Hale                                                  |  |  |  |  |  |
|      | Seck Next > Finish Cancel Help                                               |                                                                                  |  |  |  |  |  |
|      | Java Applet Window                                                           |                                                                                  |  |  |  |  |  |
|      |                                                                              |                                                                                  |  |  |  |  |  |

#### 3.2.7. Setting Access Port Policy

This will configure the admission policy for the Symbol Technologies AP300 Access Ports.

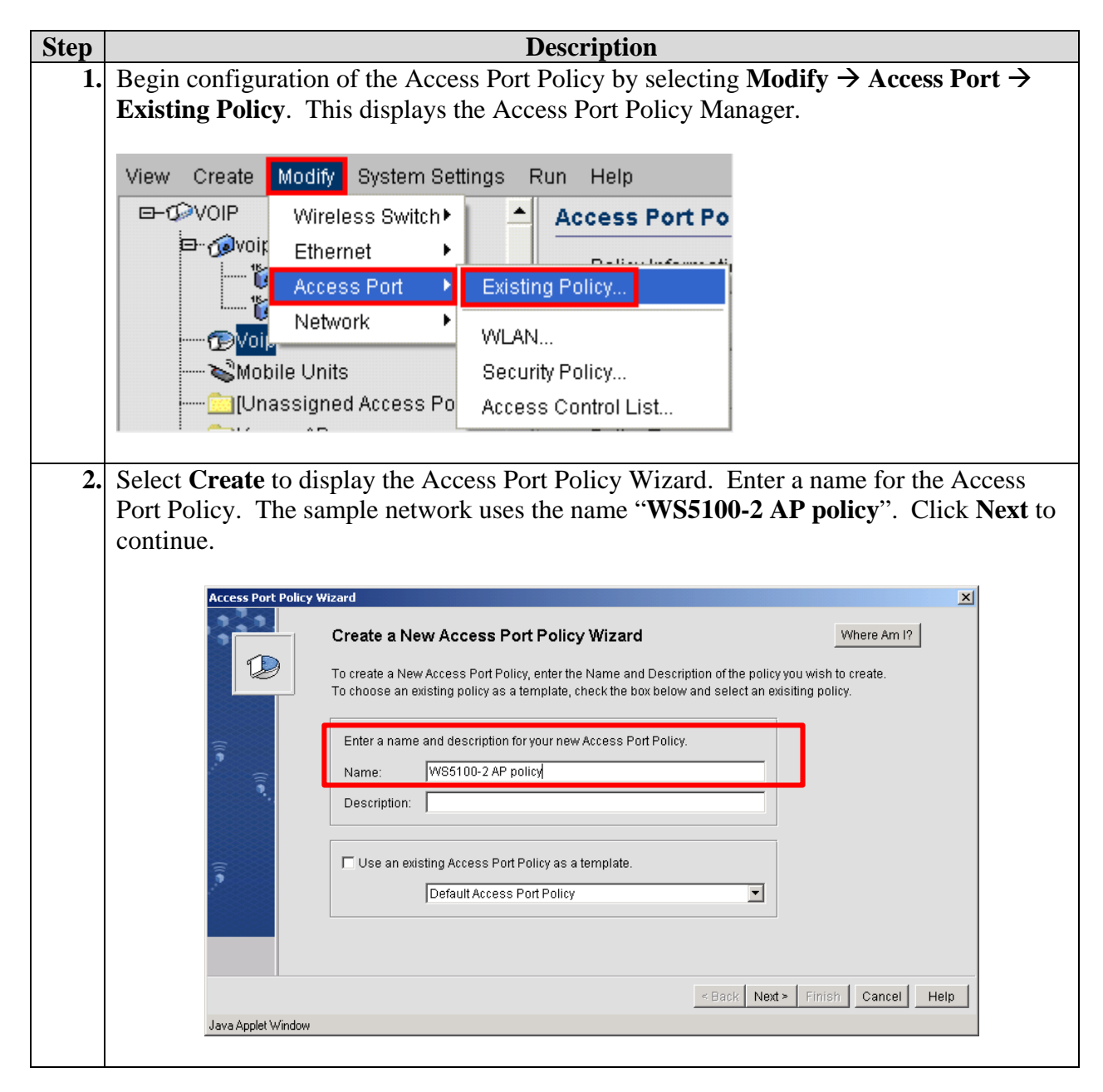

| Step |                    |                                                      | Descript                      | tion                                         |                     |
|------|--------------------|------------------------------------------------------|-------------------------------|----------------------------------------------|---------------------|
| 3.   | Select the WL      | AN that will be                                      | assigned to the A             | Access Point. Use "                          | WS5100_VOIP2"       |
|      | that was create    | ed in section 3.2.                                   | 6. Click <b>Next</b> to       | o continue.                                  |                     |
|      | Access Port Policy | Wizard                                               |                               |                                              | x                   |
|      |                    | Access Port Policy :                                 | WS5100-2 AP policy            |                                              | Where Am I?         |
|      |                    | Which WLANs do you want<br>the 'Create' button below | t to apply to this Access Poi | rt Policy? You can create a new <sup>y</sup> | WLAN by clicking on |
|      |                    |                                                      |                               |                                              |                     |
|      |                    | Available:                                           |                               | Selected:                                    |                     |
|      |                    | Secure Access                                        | <br><                         | WS5100-VOIP2                                 |                     |
|      |                    | test-wpa<br>W85100-1                                 |                               |                                              |                     |
|      |                    | WS5100-2<br>WS5100-RAD                               |                               |                                              |                     |
|      |                    | WS5100-VOIP1                                         | •                             |                                              |                     |
|      |                    | Create                                               |                               |                                              |                     |
|      |                    | L                                                    |                               |                                              |                     |
|      |                    |                                                      |                               | < Back Next >                                | Finish Cancel Heln  |
|      | Java Applet Window |                                                      |                               | - Buck Hox                                   |                     |
|      |                    |                                                      |                               |                                              |                     |
| 4.   | Select the "AI     | <b>300a,300g,200</b> t                               | <b>5,4121</b> " tab. Ver      | ify the correct WL                           | AN name and BSSID   |
|      | is on this list.   | The sample netv                                      | work only has on              | e BSSID. Click Ne                            | ext to continue.    |
|      | Access Port Pol    | icy Wizard                                           |                               |                                              | X                   |
|      |                    | Access Port Policy                                   | : WS5100-2 AP policy          |                                              | Where Am I?         |
|      |                    | AP100                                                | AP200a                        | AP300a,300g,200b,4121                        | FHAP302x            |
|      |                    | 4BSS-4ESS                                            | 1BSS-16ESS                    | 4BSS-16ESS                                   | 1BSS-1ESS           |
|      | ()<br>()           | This mapping is used for A selected settings.        | AP200B,300A,300G and 4121     | . All WLANs get included in this p           | olicy with the      |
|      |                    | -<br>WLAN Name                                       | BSSID                         | Include In Beaco                             | n                   |
|      |                    | WS5100-VOIP2                                         | 1                             | ✓ pr nary                                    |                     |
|      |                    |                                                      |                               |                                              |                     |
|      |                    |                                                      |                               |                                              |                     |
|      |                    |                                                      |                               |                                              |                     |
|      |                    |                                                      |                               |                                              |                     |
|      |                    |                                                      |                               | s Back North                                 | Finish Cancel Heln  |
|      | Java Applet Windo  | ow                                                   |                               | - Datk NBALS                                 |                     |
|      |                    |                                                      |                               |                                              |                     |

| Step | Description                                                                                                    |
|------|----------------------------------------------------------------------------------------------------|
| 5.   | Assign the Network Policy "Avaya_VOIP_Network_Policy" that was created in                                                                                                    |
|      | section 3.2.4. Click Next to continue.                                                                                                    |
|      |                                                                                                    |
|      | Access Port Policy Wizard                                                                                                    |
|      | Access Port Policy: WS5100-2 AP policy Where Am I?                                                                                                    |
|      | Which Network Policy do you want to apply to each WLAN in this Access Port Policy? Choose an existing                                                                                                    |
|      | policy from the drop down menu or create a new policy by clicking on the Create' button below.                                                                                                    |
|      | WLAN Notwork Bolicy                                                                                                    |
|      | W85100-VOIP2                                                                                                    |
|      |                                                                                                    |
|      |                                                                                                    |
|      |                                                                                                    |
|      | 2                                                                                                    |
|      | Create                                                                                                    |
|      |                                                                                                    |
|      |                                                                                                    |
|      | Sector Sector |
|      | Java Applet Window                                                                                                    |
| 6.   | Make sure that the appropriate Bandwidth allocation is assigned to this WLAN. Since                                                                                                    |
|      | the sample network only has one WLAN, 100 is assigned. Click <b>Next</b> to continue.                                                                                                    |
|      |                                                                                                    |
|      | Access Port Policy Wizard                                                                                                    |
|      | Access Port Policy : WS5100-2 AP policy Where Am !?                                                                                                    |
|      | AP100 AP200a AP300a,300g,200b,4121 FHAP302x                                                                                                    |
|      | 4855-4655 1855-16655 1855-16655 1855-16555                                                                                                    |
|      | MI AN Pandwidth Softing - APSSID ASESSID MADDING                                                                                                    |
|      | WI AN Name Band Width                                                                                                    |
|      | WS5100-VOIP2 100                                                                                                    |
|      | TOTAL 100.00                                                                                                    |
|      |                                                                                                    |
|      |                                                                                                    |
|      |                                                                                                    |
|      |                                                                                                    |
|      |                                                                                                    |
|      | Sack Next> Finish Cancel Help                                                                                                    |
|      | Java Applet Window                                                                                                    |
|      |                                                                                                    |

| Step | Description                                                                                                    |  |  |  |  |  |  |
|------|----------------------------------------------------------------------------------------------------|--|--|--|--|--|--|
| 7.   | Verify that <b>DTIM</b> is set to <b>3</b> and <b>Preamble</b> is <i>long</i> . Leave all other settings at default |  |  |  |  |  |  |
|      | values. These are Symbol Technologies recommended settings. Click <b>Next</b> to cont                               |  |  |  |  |  |  |
|      | Access Port Policy Wizard                                                                                           |  |  |  |  |  |  |
|      |                                                                                                    |  |  |  |  |  |  |
|      | Access Port Policy: Voip Where Am I?                                                                                |  |  |  |  |  |  |
|      | Select specific radio characteristics.                                                                              |  |  |  |  |  |  |
|      | DTIM Interval: 802.11a 802.11b 802.11g 802.11 (FH)                                                                  |  |  |  |  |  |  |
|      | 3 The following obs. If g bata rates are available for AP soug access ports.                                        |  |  |  |  |  |  |
|      | Beacon Interval:                                                                                                    |  |  |  |  |  |  |
|      | PTS Threehold: 5.5 Mb/sec: Basic V 24 Mb/sec: Supported V                                                           |  |  |  |  |  |  |
|      | 2347 Bybytes 6 Mb/sec: Supported - 36 Mb/sec: Supported -                                                           |  |  |  |  |  |  |
|      | 9 Mb/sec: Supported - 48 Mb/sec: Supported -                                                                        |  |  |  |  |  |  |
|      | C long C short 11 Mb/sec: Basic ▼ 54 Mb/sec: Supported ▼                                                            |  |  |  |  |  |  |
|      |                                                                                                    |  |  |  |  |  |  |
|      | < Back Next > Finish Cancel Help                                                                                    |  |  |  |  |  |  |
|      |                                                                                                    |  |  |  |  |  |  |
| 8.   | Click <b>Finish</b> to complete the Access Port Policy setting.                                                     |  |  |  |  |  |  |
|      |                                                                                                    |  |  |  |  |  |  |
|      | Access Port Policy Wizard                                                                                           |  |  |  |  |  |  |
|      | Access Port Policy Updated Successfully! Where Am 1?                                                                |  |  |  |  |  |  |
|      |                                                                                                    |  |  |  |  |  |  |
|      | You have successfully updated the Access Port Policy: Voip                                                          |  |  |  |  |  |  |
|      | Click Finish to save and exit.                                                                                      |  |  |  |  |  |  |
|      |                                                                                                    |  |  |  |  |  |  |
|      |                                                                                                    |  |  |  |  |  |  |
|      |                                                                                                    |  |  |  |  |  |  |
|      |                                                                                                    |  |  |  |  |  |  |
|      | < Back Next > Finish Cancel Help                                                                                    |  |  |  |  |  |  |
|      |                                                                                                    |  |  |  |  |  |  |

#### **3.3. Setting the Ethernet Policy**

This determines the mapping between wireless network and VLAN.

| Step | Description                                                                                                  |  |  |  |  |  |  |  |
|------|----------------------------------------------------------------------------------------------------|--|--|--|--|--|--|--|
| 1.   | Begin configuration of the Ethernet Policy by selecting Modify $\rightarrow$ Ethernet $\rightarrow$ Existing |  |  |  |  |  |  |  |
|      | Policy. This will display the Ethernet Policy Manager.                                                       |  |  |  |  |  |  |  |
|      |                                                                                                    |  |  |  |  |  |  |  |
|      |                                                                                                    |  |  |  |  |  |  |  |
|      | WS 5000 Series Wireless Switch                                                                               |  |  |  |  |  |  |  |
|      |                                                                                                    |  |  |  |  |  |  |  |
|      | View Create Modify System Settings Run Help                                                                  |  |  |  |  |  |  |  |
|      | 🖙 💬 Default 🐂 Wireless Switch 🕨 📥 Access F                                                                   |  |  |  |  |  |  |  |
|      | 🖻 🗇 🖓 Ava Ethernet 🕨 Existing Policy                                                                         |  |  |  |  |  |  |  |
|      | Access Port                                                                                                  |  |  |  |  |  |  |  |
|      | Name Network                                                                                                 |  |  |  |  |  |  |  |
|      |                                                                                                    |  |  |  |  |  |  |  |
| 2.   | Select <b>Create</b> to display the Ethernet Port Policy Wizard. Enter the <b>Name</b> for the new           |  |  |  |  |  |  |  |
|      | Ethernet Policy. Click Next to continue.                                                                     |  |  |  |  |  |  |  |
|      |                                                                                                    |  |  |  |  |  |  |  |
|      | Ethernet Policy Wizard                                                                                       |  |  |  |  |  |  |  |
|      | Whore Am 12                                                                                                  |  |  |  |  |  |  |  |
|      | Create a New Ethernet Port Policy Wizard                                                                     |  |  |  |  |  |  |  |
|      | policy you wish to create.                                                                                   |  |  |  |  |  |  |  |
|      | existing policy.                                                                                             |  |  |  |  |  |  |  |
|      | Enter a name and description for your pay Ethernet Deliny                                                    |  |  |  |  |  |  |  |
|      | Enter a name and description for your new Ethemet Policy.                                                    |  |  |  |  |  |  |  |
|      | Name: AvayavuiP                                                                                              |  |  |  |  |  |  |  |
|      | Description:                                                                                                 |  |  |  |  |  |  |  |
|      |                                                                                                    |  |  |  |  |  |  |  |
|      | Lies on evicting Ethernot Deliance e template                                                                |  |  |  |  |  |  |  |
|      |                                                                                                    |  |  |  |  |  |  |  |
|      |                                                                                                    |  |  |  |  |  |  |  |
|      |                                                                                                    |  |  |  |  |  |  |  |
|      | < Back Next > Finish Cancel Help                                                                             |  |  |  |  |  |  |  |
|      | Java Applet Window                                                                                           |  |  |  |  |  |  |  |
|      |                                                                                                    |  |  |  |  |  |  |  |

|                                                           | the Ethernet port. This determines what VLAN is sup                                                                                                    | ported by th                                       |
|-----------------------------------------------------------|----------------------------------------------------------------------------------------------------|----------------------------------------------------|
| wS5100 Wireles                                            | s Switch. Click <b>Next</b> to continue.                                                                                                    |                                                    |
| Ethernet Policy                                           | Wizard                                                                                                    | x                                                  |
|                                                           | AvayaVOIP                                                                                                    | Where Am I?                                        |
|                                                           | manually enter information for the VLANs you want to support by clicking the 'A<br>button, or click the VLAN Discovery Button' to select from existing VLANs.<br>ethernet1 ethernet2                                                                                                    | dd'                                                |
|                                                           | IP Address: 10.2.2.10 (Trunking: 802.1q)                                                                                                    |                                                    |
| <b>a</b>                                                  | Primary VLAN ID Priority Subnet                                                                                                    | -                                                  |
|                                                           | C 2 0                                                                                                    |                                                    |
| <u>,</u>                                                  |                                                                                                    |                                                    |
|                                                           | VLAN Discovery Add                                                                                                    | Remove                                             |
|                                                           | < Back Next > Finish C                                                                                                    | ancel Help                                         |
| Java Applet Windo                                         |                                                                                                    |                                                    |
| Select the WLAN                                           | N for the VLAN. In the sample network, WLAN WS                                                                                                    | 5100-VOIP2                                         |
| Select the WLAN<br>traffic is mapped<br>in the next Windo | N for the VLAN. In the sample network, WLAN WS: to VLAN 2 on the wired network. Click <b>Next</b> to con ow.                                                                                                    | 5100-VOIP2<br>tinue, and <b>F</b> i                |
| Select the WLAN<br>traffic is mapped<br>in the next Windo | N for the VLAN. In the sample network, WLAN WS<br>to VLAN 2 on the wired network. Click <b>Next</b> to con<br>ow.<br><b>Vizard</b>                                                                                                    | 5100-VOIP2<br>tinue, and <b>F</b> i                |
| Select the WLAN<br>traffic is mapped<br>in the next Windo | W for the VLAN. In the sample network, WLAN WSS<br>to VLAN 2 on the wired network. Click <b>Next</b> to con<br>ow.<br><b>Fizard</b><br><b>AvayaVOIP</b><br>Which WLAN do you want to associate to each NIC and/or VLAN? Select a W<br>from the drop down menu to associate with each NIC and/or VLAN. You can                                                                                                    | 5100-VOIP2<br>tinue, and <b>F</b> i<br>Where Am I? |
| Select the WLAN<br>traffic is mapped<br>in the next Windo | W for the VLAN. In the sample network, WLAN WS<br>to VLAN 2 on the wired network. Click <b>Next</b> to con<br>ow.<br><b>Vizard</b><br>Which WLAN do you want to associate to each NIC and/or VLAN? Select a Wi<br>from the drop down menu to associate with each NIC and/or VLAN. You can<br>Make VLAN to WLAN Association                                                                                                    | 5100-VOIP2<br>tinue, and Fi<br>Where Am I?         |
| Select the WLAN<br>traffic is mapped<br>in the next Windo | W I for the VLAN. In the sample network, WLAN WSS to VLAN 2 on the wired network. Click <b>Next</b> to con ow.  Vizard  AvayaVOIP  Which WLAN do you want to associate to each NIC and/or VLAN? Select a W from the drop down menu to associate with each NIC and/or VLAN. You can Make VLAN to WLAN Association  NIC VLAN/IP WLAN                                                                                                    | 5100-VOIP2<br>tinue, and Fi<br>Where Am I?         |
| Select the WLAN<br>traffic is mapped<br>in the next Windo | With the viscous of the viscous of the viscous of the viscous of the viscous of viscous of | 5100-VOIP2<br>tinue, and Fi<br>Where Am I?         |
| Select the WLAN<br>traffic is mapped<br>in the next Windo | V for the VLAN. In the sample network, WLAN WSS to VLAN 2 on the wired network. Click <b>Next</b> to con ow.                                                                                                    | 5100-VOIP2<br>tinue, and Fi<br>Where Am I?         |
| Select the WLAN<br>traffic is mapped<br>in the next Windo | N for the VLAN. In the sample network, WLAN WSS to VLAN 2 on the wired network. Click Next to con ow.  Tizard  AvayaVOIP  Which WLAN do you want to associate to each NIC and/or VLAN? Select a WI from the drop down menu to associate with each NIC and/or VLAN. You can Make VLAN to WLAN Association  NIC VLAN/IP WLAN  2 2 2 WSS100-VOIP2  Insert Remove  Create WI                                                                                                    | 5100-VOIP2<br>tinue, and Fi<br>Where Am I?         |
| Select the WLAN<br>traffic is mapped<br>in the next Windo | W  N for the VLAN. In the sample network, WLAN WSS to VLAN 2 on the wired network. Click Next to con ow.  Vizard  AvayaVOIP  Which WLAN do you want to associate to each NIC and/or VLAN? Select a WI from the drop down menu to associate with each NIC and/or VLAN. You can Make VLAN to WLAN Association  NIC VLAN/IP WLAN 2 2 2 WS5100-VOIP2  Insert Remove Create WL                                                                                                    | 5100-VOIP2<br>tinue, and Fi<br>Where Am I?<br>LAN  |

#### 3.4. Setting the Wireless Switch Policy

| Step | Description                                                                                                 |  |  |  |  |  |
|------|----------------------------------------------------------------------------------------------------|--|--|--|--|--|
| 1.   | Begin configuration of the Wireless Switch Policy by selecting Modify $\rightarrow$ Wireless                |  |  |  |  |  |
|      | <b>Switch</b> $\rightarrow$ <b>Existing Policy</b> . This will bring up the Wireless Switch Policy Manager. |  |  |  |  |  |
|      |                                                                                                    |  |  |  |  |  |
|      | WS 5000 Series Wireless Switch                                                                              |  |  |  |  |  |
|      |                                                                                                    |  |  |  |  |  |
|      | View Create Modify System Settings Run Help                                                                 |  |  |  |  |  |
|      | Default1 Wireless Switch► Existing Policy                                                                   |  |  |  |  |  |
|      | Access Port                                                                                                 |  |  |  |  |  |
|      | Network Name                                                                                                |  |  |  |  |  |
|      |                                                                                                    |  |  |  |  |  |
| 2.   | Select the "Default Wireless Switch Policy" and add the "WS5100-2 AP policy" that                           |  |  |  |  |  |
|      | was created in section 3.2.7 - Access Port Policy on the right side. Click <b>Save</b> to                   |  |  |  |  |  |
|      | complete wheless switch roncy setup.                                                                        |  |  |  |  |  |
|      | Wireless Switch Policy Manager                                                                              |  |  |  |  |  |
|      | Wireless Switch Policy Manager Where Am I?                                                                  |  |  |  |  |  |
|      | Active Policy. Default Wireless Switch Policy                                                               |  |  |  |  |  |
|      | Policy Settings Default Wireless Switch Policy CAccess Port Policies                                        |  |  |  |  |  |
|      | eawer WS5100-2 AP policy Description: Default WS 5000 Switch Policy with Default Ethernet and Acces         |  |  |  |  |  |
|      | Country: United States                                                                                      |  |  |  |  |  |
|      | Emergency                                                                                                   |  |  |  |  |  |
|      | Add / Delete                                                                                                |  |  |  |  |  |
|      | Channel .11g 11 Power .11g: 20 dBm Adoption List                                                            |  |  |  |  |  |
|      |                                                                                                    |  |  |  |  |  |
|      | ACS settings                                                                                                |  |  |  |  |  |
|      | Create Delete Activate Save Close Help                                                                      |  |  |  |  |  |
|      | Java Applet Window                                                                                          |  |  |  |  |  |
|      |                                                                                                    |  |  |  |  |  |

## 4. Configure Avaya Communication Manager

This section highlights the important commands for defining QoS parameter on Avaya Communication Manager. For complete documentation, see Reference[1][2]. Use the Avaya System Access Terminal (SAT) interface to perform these steps. Log in with the appropriate permission.

#### 4.1. Configure VoIP Attributes and QoS

To configure the VoIP attributes for each IP network region, enter **change ip-network-region r**, where  $\mathbf{r}$  is the number of the region.

On Page 1 of the change ip-network-region form, configure the following:

- Codec Set Enter the number of the codec set that will be used in this region.
- **UDP Port Min** Enter the minimum UDP port for audio portion of the calls.
- **UDP Port Max** Enter the maximum UDP port for audio portion of the calls.
- **DiffServ/ToS Parameters and 802.1P/Q Parameters** Enter DSCP and 802.1p values for call control and audio RTP packets originating from the region.
- **Intra-region IP-IP Direct Audio** –*yes*, RTP audio paths may be established directly between IP telephones within the region.
- **Inter-region IP-IP Direct Audio** –*yes*, RTP audio paths may be established directly between an IP telephone within this region and another IP telephone in another region that also has this parameter set to yes. These are also called the **shuffled paths**.

```
change ip-network-region 1
                                                                         1 of 19
                                                                   Page
                                IP NETWORK REGION
Location:
             Authoritative Domain:
                                 Intra-region IP-IP Direct Audio: yes
                                Inter-region IP-IP Direct Audio: yes
MEDIA PARAMETERS
     Codec Set: 1
                                            IP Audio Hairpinning? y
   UDP Port Min: 2048
  UDP Port Max: 3027
                                         RTCP Reporting Enabled? y
UDP Port Max:3027RTCP Reporting EnabledDIFFSERV/TOS PARAMETERSRTCP MONITOR SERVER PARAMETERSCall Control PHB Value:34
                                 Use Default Server Parameters? v
        Audio PHB Value: 46
        Video PHB Value: 26
802.1P/Q PARAMETERS
Call Control 802.1p Priority: 7
       Audio 802.1p Priority: 6 AUDIO RESOURCE RESERVATION PARAMETERS
H.323 IP ENDPOINTS
                                                          RSVP Enabled? n
Idle Traffic Interval (sec): 20
  Keep-Alive Interval (sec): 5
            Keep-Alive Count: 5
```

# 5. Configure the Avaya C360T-PWR Converged Stackable Switch

The Avaya C360T-PWR Ethernet Switch was configured with 2 Virtual LANs (VLAN), VLAN 2 and VLAN 200. Both of the Symbol Technologies AP300 Access Ports connect to ports belonging to VLAN 200. Port 1/1 on the Avaya C360T-PWR Converged Stackable Switch was configured as an 802.1Q trunk port. Traffic from the Symbol access point travel into the Avaya C360T-PWR Converged Stackable Switch via VLAN 200 and is sent to the WS5100 Wireless Switch via port 1/13. After the WS5100 Wireless Switch applies the appropriate QoS policy, the traffic is then sent back to port 1/2 on the Avaya C360T-PWR Converged Stackable Switch and out through trunk port 1/1 to the Extreme Alpine 3804 switch in the Core Network.

| C360-1 | (super | )# show trunk      |             |
|--------|--------|--------------------|-------------|
| Port   | Mode   | Binding mode       | Native vlan |
|        |        |                    |             |
| 1/1    | dotiq  | bound to all vlans | 2           |
| 1/2    | off    | statically bound   | 2           |
| 1/3    | off    | statically bound   | 2           |
| 1/4    | off    | statically bound   | 2           |
| 1/5    | off    | statically bound   | 2           |
| 1/6    | off    | statically bound   | 2           |
| 1/7    | off    | statically bound   | 2           |
| 1/8    | off    | statically bound   | 2           |
| 1/9    | off    | statically bound   | 2           |
| 1/10   | off    | statically bound   | 2           |
| 1/11   | off    | statically bound   | 2           |
| 1/12   | off    | statically bound   | 2           |
| 1/13   | off    | statically bound   | 200         |
| 1/14   | off    | statically bound   | 200         |
| 1/15   | off    | statically bound   | 200         |
| 1/16   | off    | statically bound   | 200         |
| 1/17   | off    | statically bound   | 200         |
| 1/18   | off    | statically bound   | 200         |
| 1/19   | off    | statically bound   | 200         |
| 1/20   | off    | statically bound   | 200         |
| 1/21   | off    | statically bound   | 200         |
| 1/22   | off    | statically bound   | 200         |
| 1/23   | off    | statically bound   | 200         |
| 1/24   | off    | statically bound   | 200         |

#### 5.1. General Test Approach

The general approach was to place calls between the Wired and Wireless telephones registered with Avaya Communication Manager and Avaya IP Office.

- Calls between pairs of Avaya telephones (3616/3626 wireless IP phone IP Softphone, 3616/3626 wireless IP phone – IP phone, IP Softphone – Phone Manager Pro, IP Softphone – IP phone, Phone Manager Pro – IP phone) can be established through Symbol Technologies wireless solution.
- The solution is valid for different voice codecs (G.711 and G.729).
- Call Shuffling was validated for both the Avaya Communication Manager and the Avaya IP Office.
- Both Wired Equivalent Privacy (WEP) and 802.1x RADIUS for IP Softphone running on a Windows based machine and Symbol Technologies MC50 Pocket PC was tested.
- Voice traffic was tested in the presence of data traffic.

| AL; Reviewed:   | Solution & Interoperability Test Lab Application Notes | 30 of 33   |
|-----------------|--------------------------------------------------------|------------|
| SPOC 10/24/2005 | ©2005 Avaya Inc. All Rights Reserved.                  | symbol5100 |

#### 5.2. Test Results

All test cases completed successfully. With the appropriate Network Policy set, Symbol Technologies was able to guarantee bandwidth for all calls up to the amount allocated on the wireless link, regardless of the amount of competing traffic sharing the wireless network. For a congested wireless network, the call quality was noticeably better with the Network Policy enable on the Symbol Technologies Access Point. In addition, the solution was successfully tested with G.711 and G.729 codec and with both call Shuffling enabled and disabled. WEP encryption was successfully tested against the Avaya 3616/3626 wireless IP telephones, Avaya IP Softphone, and Symbol Technologies MC50 Pocket PC. Separately, 802.1x EAP and RADIUS authentication were also successfully tested against the Symbol Technologies MC50 Pocket PC and Avaya IP Softphone.

### 6. Verification Steps

The following steps may be used to verify the configuration:

- Verify that calls can be completed across the wireless network with acceptable voice quality.
- On the Symbol Technologies Web User Interface, verify the appropriate Network Policy is implemented with the correct Output Policy and Weighted Fair Queue information. It may be necessary to exit from the web browser and log into the Symbol Technologies WS5100 Wireless Switch again to verify all the policies were implemented.
- Verify correct port setting is implemented for VLAN and 802.1 Q Trunking support.

## 7. Support

For technical support on the Symbol Technologies product line, consult <a href="http://www.symbol.com/services/online\_support/online\_support.html">http://www.symbol.com/services/online\_support/online\_support.html</a>

United States and Canada: 631 738 6213 or 1 800 653 5350 For international callers outside the US: 001 631 738 6213 South America: +55 11 4133 3180 Europe, the Middle East and Africa: +420 533 336 123 Australia: +613 986 270 79 or 1 800 672 906 Asia Pacific: +65 679 69 500

## 8. Conclusion

These Application Notes illustrated the steps necessary for configuring the Symbol Technologies WS5100 Wireless Switch to guarantee wireless network access for VoIP traffic generated by Avaya Media Servers, Avaya Media Gateways, Avaya wireless IP telephones and Avaya IP Softphone. With the appropriate QoS setting on the Symbol Technologies Wireless Switch WS5100 solution, quality and access for VoIP telephone calls from wireless end-point were ensured regardless of the amount of non-VoIP traffic sharing the network.

## 9. Additional References

- [1] Administrator Guide for Avaya Communication Manager, Doc # 03-300509, Issue 1, June 2005
- [2] Avaya Communication Manager Advanced Administration Quick Reference, Doc # 03-300364, Issue 2, June 2005 Release 3.0

Product documentation for Avaya products may be found at <u>http://support.avaya.com</u>

Product documentation for Symbol products may be found at <a href="http://www.symbol.com/products/wireless/wireless.html">http://www.symbol.com/products/wireless/wireless.html</a>

#### ©2005 Avaya Inc. All Rights Reserved.

Avaya and the Avaya Logo are trademarks of Avaya Inc. All trademarks identified by <sup>®</sup> and <sup>™</sup> are registered trademarks or trademarks, respectively, of Avaya Inc. All other trademarks are the property of their respective owners. The information provided in these Application Notes is subject to change without notice. The configurations, technical data, and recommendations provided in these Application Notes are believed to be accurate and dependable, but are presented without express or implied warranty. Users are responsible for their application of any products specified in these Application Notes.

Please e-mail any questions or comments pertaining to these Application Notes along with the full title name and filename, located in the lower right corner, directly to the Avaya Developer*Connection* Program at devconnect@avaya.com.